## College of Engineering Trivandrum PTA Fund Contribution

## HOW TO MAKE ONLINE PAYMENT

## Read the instructions given below and go to the link for payment.

- 1 In the onlines bi page, click the check box "*I have read and accepted the terms and conditions stated*" and then click "**Proceed**".
- 2 Select

State of corporate/ institution as Type of corporate/ institution as Educational institution's Name as Kerala Educational Institutions PTA COLLEGE OF ENGINEERING TRIVANDRUM

- 3 Select category M. TECH/M. ARCH/M. PLAN and fill the details carefully (\*\**For Admission and KTU registration number fields, give NEW-2022 as value*).
- 4 Fill the correct amount, make the payment and save the payment receipt.
- 5 Bring a print- out of the receipt at the time of admission.
- 6 Link for payment:

https://www.onlinesbi.com/sbicollect/icollecthome.htm?corpID=2813158